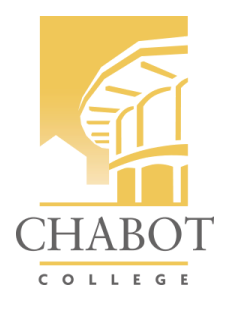

## How to Relaunch a Proposal

You will receive a notification that an action is required.

Daily currIQunet notifications for Lannibeth Cal Notifications contain all activity in the system rela Action Needed You are a participant in the approval process for the follow

Proposal Type: New Credit Course Proposal Title: NUTR 9 - Nutrition for a Sustainable Future Originator: Begoña Cirera Perez Your action as **Curriculum Specialist 2.0** is **optional**Proposal Type: New Credit Course Proposal Title: MTH 88 - Introduction to Data Science Originator: Lara Bauman Your action as **Curriculum Specialist 2.0** is **optional**Proposal Type: Create New Program Title: High Beginning Writing Skills - Certificate of Comp Originator: Erika Lachenmeier Your action as **Curriculum Specialist 2.0** is **optional**

## Log into Meta

1. Log into META: https://chabot.curriqunet.com/ (Instructions to login)

## Go to approvals.

| <br>Cha                              | bot College                  |          |                           |                                                                                                    |           |                | Icalvillo.chat | ootcollege@gma | ail.com                 |    |
|--------------------------------------|------------------------------|----------|---------------------------|----------------------------------------------------------------------------------------------------|-----------|----------------|----------------|----------------|-------------------------|----|
| CHABOT<br>COLLEGE Curriculum Reports |                              |          |                           |                                                                                                    | Аррі      | rovals         |                | Create Pro     | posal                   |    |
| C                                    | <b>OURSES</b><br>o Selection | *        |                           | My Proposals                                                                                                    | Subject • | Proposal Type  | s 🔹 Status 💌 🛛 | E Sort Option  | ns ▲ Export<br>Q Search | XX |
|                                      | Subject                      | Course # | Title                     |                                                                                                    |           | Туре           |                | Status         | Reports                 |    |
| ►                                    | APAU                         | 9719     | APAU 9719 - Beg ARC/Flux  | -Core Weld Skills                                                                                                    |           | New Credit Cou | se Proposal    | Historical     |                         |    |
| ►                                    | CSCI                         | 6        | CSCI 6 - Computer Program | Curriculum       Reports       Approvals       Create Proposal <ul> <li>My Proposals</li> <li>Subject +</li> <li>Proposal Type +</li> <li>Status +</li> <li>Sort Options</li> <li>Export</li> <li>Keyword Search:</li> <li>Q Search</li> </ul> Type         Status         Reports           0 9719 - Beg ARC/Flux-Core Weld Skills         New Credit Course Proposal         Historical           6 - Computer Programming for Visual Thinkers         Modify Credit Course         In Review           1 1 1 1 1 1 1 1 1 1 1 1 1 1 1 1 1 1 1 |           |                |                |                |                         |    |
| •                                    | CSCI                         | 18A      | CSCI 18A - The C Program  | ming Language                                                                                                    |           | New Credit Cou | se Proposal    | Historical     |                         |    |

## Find the proposal that was returned to you (highlighted in red)

| Approvals            | Proposal Type:All | • P      | osition:All                                          | ect:All    | Organizations:All | T       |
|----------------------|-------------------|----------|------------------------------------------------------|------------|-------------------|---------|
| Title                | Search 💌          | 0. tiret | 704                                                  | Destruct   | Destine Observed  | Dorand  |
| Proposal Type        | Organization      | Subject  | I Itie                                               | Position   | Pending Changes   | нероптя |
| Modify Credit Course |                   | CSCI     | CSCI 6 - Computer Programming<br>for Visual Thinkers | Originator | Yes               |         |
|                      |                   |          |                                                      |            |                   |         |

Click on the proposal, scroll to the bottom of the history, and read the comment(s).

|                     | Curricular Area<br>Faculty | Optional | Ruth Kearn         | Waiting On<br>Changes |                                                             |
|---------------------|----------------------------|----------|--------------------|-----------------------|-------------------------------------------------------------|
|                     | Curricular Area<br>Faculty | Optional | Scott Hildreth     | Waiting On<br>Changes |                                                             |
|                     | Curricular Area<br>Faculty | Optional | Theresa Cable      | Waiting On<br>Changes |                                                             |
|                     | Curricular Area<br>Faculty | Optional | Tri Dam            | Waiting On<br>Changes |                                                             |
|                     | Curricular Area<br>Faculty | Optional | Vu Nguyen          | Waiting On<br>Changes |                                                             |
|                     | OAC Division Rep           | Optional | Vu Nguyen          | Waiting On<br>Changes |                                                             |
|                     | Curricular Area<br>Faculty | Optional | Wayne Pitcher      | Waiting On<br>Changes |                                                             |
| 10/16/2023 11:19 PM | Technical Chair            | Required | Lannibeth Calvillo | Request<br>Changes    | Please update the lecture topics and measurable objectives. |
|                     | Originator                 | Required | chabot chabot      | Launch                | Launch                                                      |

Click on 'view course proposal' to make appropriate edits.

|   | Approval Update for Originator<br>Modify Credit Course: CSCI 6 - Computer Programming for Visual Thinkers |           |
|---|----------------------------------------------------------------------------------------------------|-----------|
|   | View Course Proposal                                                                                      | Reports 👻 |
|   | Action Select One                                                                                         |           |
|   | Comments                                                                                                  |           |
| + |                                                                                                    |           |
|   |                                                                                                    | Commit    |

Once you have made your edits, you will relaunch your proposal from this page. Select 'changes made' from the action dropdown menu. Adding a comment is optional; you can use this space to respond to the technical review team's feedback.

| Approval Update for Originator<br>Modify Credit Course: CSCI 6 - Computer Programming for Visual Thinkers |           |
|----------------------------------------------------------------------------------------------------|-----------|
| View Course Proposal                                                                                      | Reports 💌 |
| Action Changes made ~                                                                                     |           |
| I added more to the course content and have updated the measurable objectives.                            | •         |
|                                                                                                    | Commit    |

When you are ready, click on the commit button at the bottom right corner of the comments box.

| Approval Update for Originator<br>Modify Credit Course: CSCI 6 - Computer Programming for Visual Thinkers |           |
|----------------------------------------------------------------------------------------------------|-----------|
| View Course Proposal                                                                                      | Reports 🔻 |
| Action Changes made ~<br>Comments                                                                         |           |
| I added more to the course content and have updated the measurable objectives.                            |           |
|                                                                                                    | Commit    |

The following confirmation message will appear once your proposal has been relaunched.

|               |         |               |                      |             |                  |   | 1000 |                   |         |
|---------------|---------|---------------|----------------------|-------------|------------------|---|------|-------------------|---------|
| Approvals     | Propo   | osal Type:All | Position:All         | •           | Subject:All      |   | •    | Organizations:All | •       |
| Title         | Sear    | ch 💌          |                      |             |                  | _ |      |                   |         |
| Proposal Type | Organiz | Your comme    | ents and action have | e been save | ed               |   |      | Pending Changes   | Reports |
| No results    |         |               |                      |             | Close to continu | Đ |      |                   |         |
|               | C       |               |                      |             |                  |   |      |                   |         |
|               |         |               |                      |             |                  |   |      |                   |         |
|               |         |               |                      |             |                  |   |      |                   |         |

Continue this process until your queue is cleared.

| Approvals     | Proposal Type:All | <b>v</b> | Position:All | ▼ Subj | ect:All  | Organizations:All | •       |
|---------------|-------------------|----------|--------------|--------|----------|-------------------|---------|
| Title         | Search 💌          |          |              |        |          |                   |         |
| Proposal Type | Organization      | Subject  | Title        |        | Position | Pending Changes   | Reports |
| No results    |                   |          |              |        |          |                   |         |